# 〈학위과정 레포트 출력 안내〉

# 표지 출력

- 1) 집에서 출력 : 본 게시물 첨부파일 / 재학생정보마당 ->학생자료실 공지
- 2) 학교에서 출력 :6층 무인복합기 사용해 출력(바탕화면에 레포트 표지 클릭)

### 내용 작성

- 1) 자필 작성 : A4용지 구매하여 <mark>자필작성</mark>(주변 편의점, 문구점 이용 권장)
- 2) 워드작성 : 워드로 작성하여 6층 무인복합기 사용해 출력(메일, USB01용)

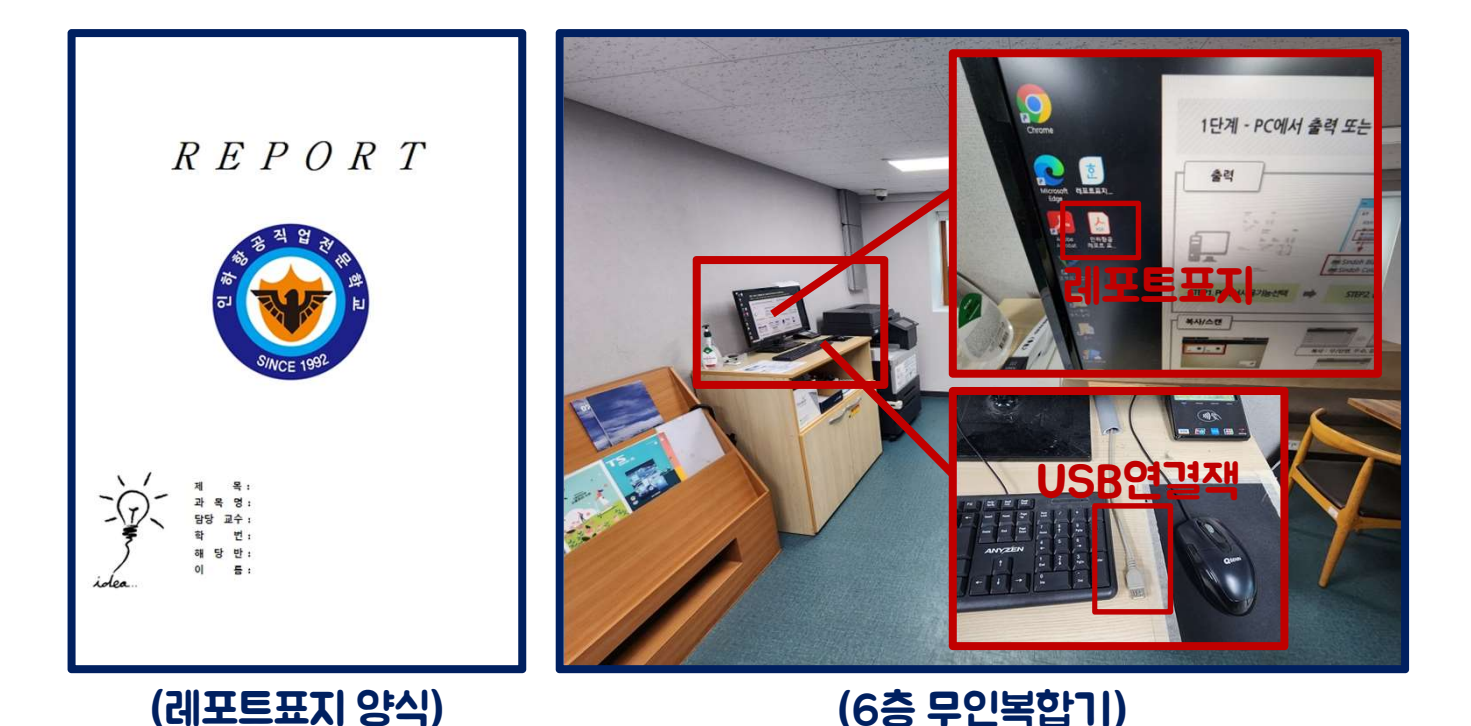

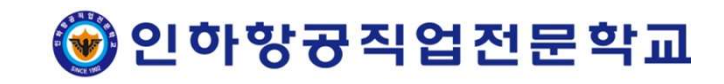

## 인하항공직업전문학교

#### \* 무인복합기 문제 발생 시 관리업체(032-582-0001)로 연락하여 조치

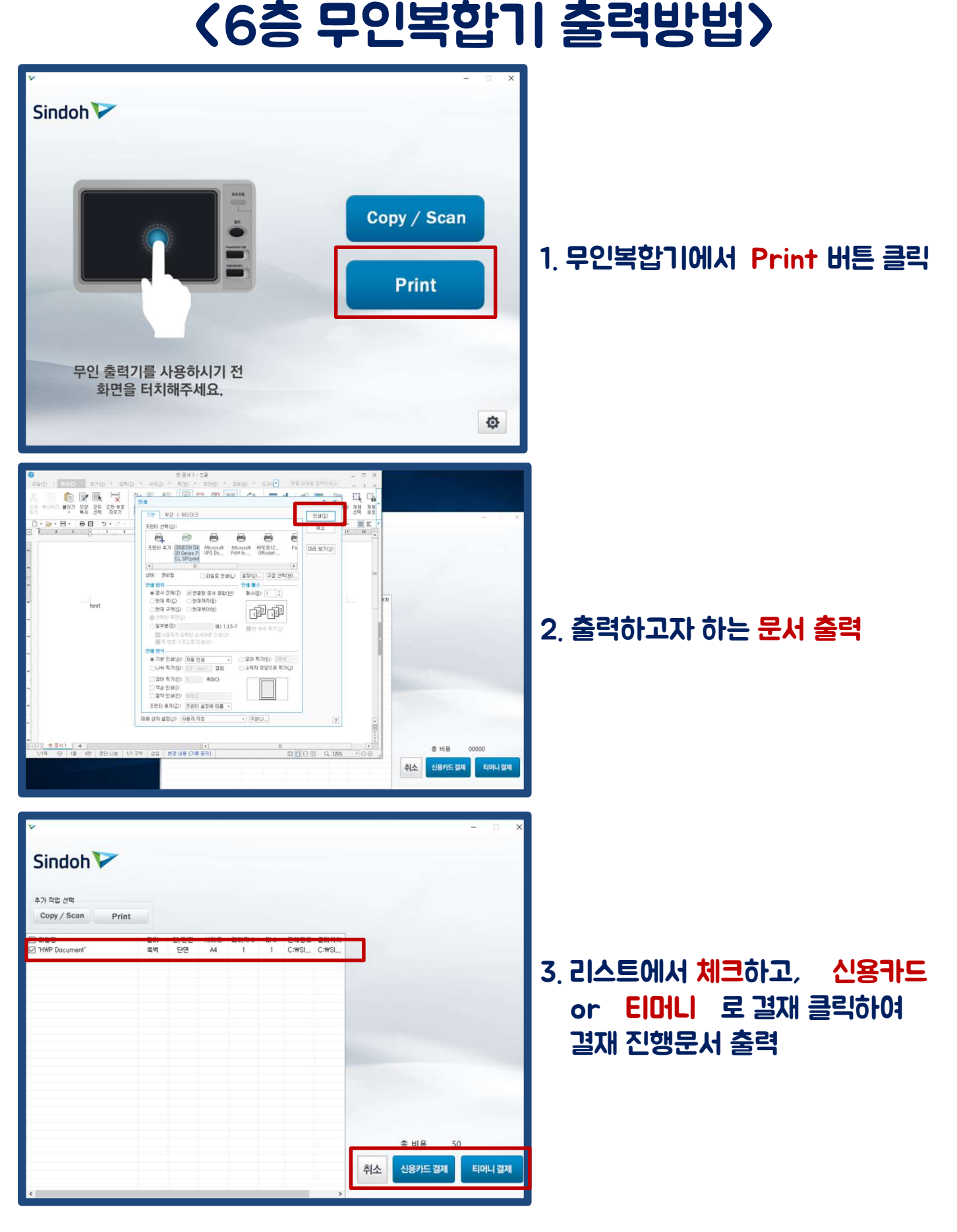